Vision 3

# **DLM 295**

**INPS** 

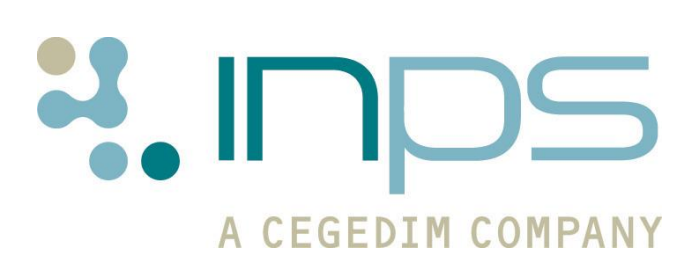

| Date     | Version           | Contents                                                                                 | Output |
|----------|-------------------|------------------------------------------------------------------------------------------|--------|
| 02/11/09 | DLM 295 -<br>2410 | CVD Risk<br>Flu Pandemic Codes<br>Instalment Dispensing<br>Changes<br>PDS Update Changes | .docx  |
| 10/11/09 | Dlm 295 –<br>2410 | Approved by QMT –<br>prescription screenshot<br>added.                                   | PDF    |
| 16/12/09 | DLM 295<br>2410   | Update to Pandemic Flu<br>Vaccs to detail conversion                                     | PDF    |
| 23/12/09 | DLM 295<br>2410   | Correction to drug<br>dictionary details                                                 | PDF    |
| 12/01/10 | DLM 295<br>2410   | Additional conversion details for DLM 286                                                | PDF    |
|          |                   |                                                                                          |        |

#### **Table of Editions and Contents**

Copyright © INPS Ltd 2010

# Contents

| DLM 295                                                                                                    | 1                               |
|----------------------------------------------------------------------------------------------------|---------------------------------|
| What's New in DLM 295                                                                                                    | 1                               |
| CVD Risk Calculator                                                                                                    | 2                               |
| H1N1 Swine Flu (Pandemic Flu) codes<br>Pandemic flu immunisation codes<br>Conversion of Previous Pandemic Immunisation Codes<br>DLM 285<br>DLM 290<br>Pandemic flu administration codes<br>Drug (Product) READ Codes | 3<br>3<br>4<br>2<br>5<br>6<br>6 |
| Instalment Prescribing<br>Creating an Instalment Regime – Any Drug<br>Instalment Prescribing - Controlled Drugs                                                                                                    | <b>7</b><br>7<br>10             |
| PDS - Enabling/Disabling the Confirm Update Prompt                                                                                                    | 11                              |

# **DLM 295**

## What's New in DLM 295

23.12.09

#### **Consultation Manager**

- There is now a new Read code for CVD Risk Assessment as per version 15 of the business rules for QOF audit PP01 Cardiovascular Disease Primary Prevention. See "CVD Risk Calculator" on page 2.
- We have introduced new Pandemic Flu immunisation, administration and drug Read codes. See "H1N1 Swine Flu (Pandemic Flu) codes" on page 3.
- In Consultation Manager Therapy, you are now able to add free text instalment prescribing instructions to your therapy items. See "Instalment Prescribing" on page 7.
- You can now disable the confirm update prompt in the PDS mismatch screen in Consultation Manager. See "PDS Enabling/Disabling the Confirm Update Prompt" on page 11.

**Note** – You must have Read Dictionary Read dictionary version Q3 2009 installed to access the new CVD Risk Assessment and Pandemic Influenza Read codes.

To check which version of the dictionary you have installed on your system, at the Vision front menu, click on Help - About Vision and look under Read.

## **CVD Risk Calculator**

A new Read code for CVD Risk assessment - **38DR. Framingham 1991 CVD 10 year Risk Score** - is included in version 15 of the business rules for QOF audit PP01 - Cardiovascular Disease Primary Prevention. As a consequence:

- The 38DR Read code is included in the Read dictionary version Q3 2009. This dictionary version will be available soon to practices. (To check which version of the dictionary is installed on your system, at the Vision front menu, click on Help About Vision and look under Read).
- 38DR will now become the default Read code when the CVD Risk button is clicked, and is replacing ZV7B200. (To reach CVD Risk Assessment in Consultation Manager, click on Summary, Disease Management, CVD Risk Calculation. Remember that the percentage risk assessment is not permanently recorded in the patient's record unless you press either CVD Risk or CHD Risk. The score is recorded permanently in Scoring Test Result, which you can find in the Tests tab of the patient record).
- All existing CVD Risk Assessment records written to Scoring Test Result and currently recorded with Read code ZV7B200 will be updated to 38DR automatically after DLM 295 upgrade. No other user entered values on the record will be changed. The update is audited. Note that Medical History entries with ZV7B200 will not be changed.
- You may start entering the code once you can from the Q3 2009 Read dictionary, BUT it will not be picked up by the audits until version 15 QOF audits are distributed in a DLM in the near future.
- The Read code range for CVD Risk Assessment SDA is now 3Z, 388, 66Z, 3196, 38D, 662k-662n.

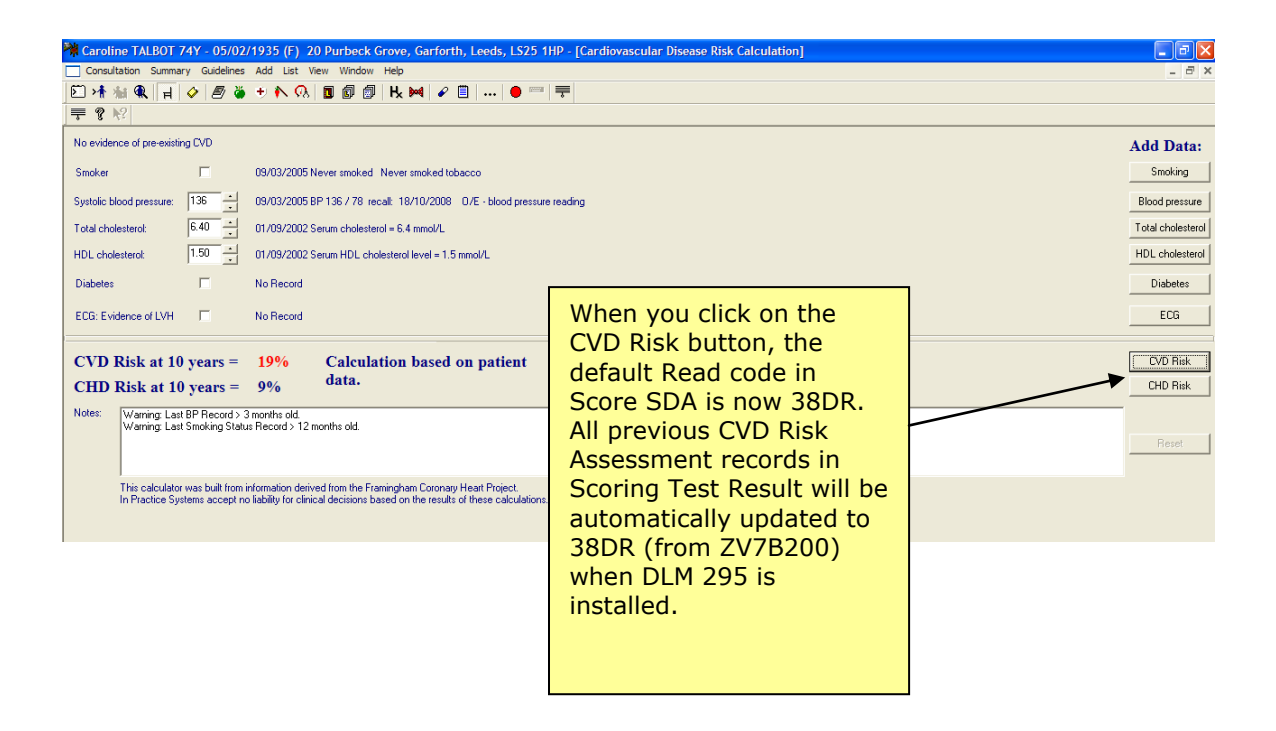

# H1N1 Swine Flu (Pandemic Flu) codes

DLM 295 brings the following immunisation, administration and drug Read codes for Pandemic Influenza:

**Note** – You must have Read dictionary 2009q3 and drug dictionary 20090513 installed on your system to have access to the new Read and drug codes.

To check which version of the dictionaries you have installed on your system, at the Vision front menu, click on Help - About Vision and look under Read.

### Pandemic flu immunisation codes

| DLM 295  |       |         |                                     |       |          |
|----------|-------|---------|-------------------------------------|-------|----------|
| Imms     |       | Read    |                                     | Next  |          |
| code     | Stage | code    | Name                                | stage | Interval |
| PFLUBAX  | 1     | 65E5.00 | Influenza A H1N1v Baxter CELVAPAN   | 2     | 3w       |
| PFLUBAX  | 2     | 65E6.00 | Influenza A H1N1v Baxter CELVAPAN   |       |          |
| PFLUGSK  | 1     | 65E9.00 | Influenza A H1N1v GSK PANDEMRIX     | 2     | 3w       |
| PFLUGSK  | 2     | 65EA.00 | Influenza A H1N1v GSK PANDEMRIX     |       |          |
| PFLUBAXO | 1     | 65E7.00 | Influenza A H1N1v OHP CELVAPAN      | 2     | 3w       |
| PFLUBAXO | 2     | 65E8.00 | Influenza A H1N1v OHP CELVAPAN      |       |          |
| PFLUGSKO | 1     | 65EB.00 | Influenza A H1N1v OHP PANDEMRIX     | 2     | 3w       |
| PFLUGSKO | 2     | 65EC.00 | Influenza A H1N1v OHP PANDEMRIX     |       |          |
| PFLUGEN  | 1     | 65E0.00 | Influenza A H1N1v unknown brand     | 2     | 3w       |
| PFLUGEN  | 2     | 65E1.00 | Influenza A H1N1v unknown brand     |       |          |
| PFLUGENO | 1     | 65E3.00 | Influenza A H1N1v unknown brand OHP | 2     | 3w       |
| PFLUGENO | 2     | 65E4.00 | Influenza A H1N1v unknown brand OHP |       |          |

#### **Conversion of Previous Pandemic Immunisation Codes**

All previous pandemic immunisation codes added in DLM 285 and DLM 290 will be converted to the new codes on installation of DLM 295. See the Conversion tables below:

#### **DLM 285**

| Read Codes Added |       | Changed To                            |                     |   |                                 |
|------------------|-------|---------------------------------------|---------------------|---|---------------------------------|
| Code             | Stage | Description                           | Code ප් Description |   | Description                     |
| 65E0             | 1     | First pandemic influenza vaccination  | 65E0                | 1 | Influenza A H1N1v unknown brand |
| 65E1             | 2     | Second pandemic influenza vaccination | 65E1                | 2 | Influenza A H1N1v unknown brand |

These generic entries added in DLM 285 will not be correctly picked up by Clinical Audit, Miquest and other extractions that rely on specific Read Coded entries.

In Version 8 (22/12/09) of the **HPA and Health Protection Scotland – H1N1 v Swine Flu Call and Recall audits** two groups have been created to identify these patients. They are:

- All patients aged 6m and over had dose 1 of H1N1 v Swine Flu vaccine recorded as GENERIC ONLY.
- All patients aged 6m and over had dose 2 of v Swine Flu vaccine recorded as GENERIC ONLY.

In Patient Groups, use these audit groups to create sub-groups for each month. Then using the monthly groups go to **Group Applications - Generate History** to create a duplicate immunisation entry. It is recommended that you add the following details:

- **Date** 1<sup>st</sup> of the Month
- Read Code Use the appropriate read code, for example, if you were using Baxter products use the code 65E5 - Influenza A H1N1v Baxter CELVAPAN.
- Comment Duplicate immunisation entry for correction of Read Code
  for date of actual vaccination & batch number see other entry.

#### **DLM 290**

| Read Codes Added |       | Chang                                 | Changed To |       |                                      |
|------------------|-------|---------------------------------------|------------|-------|--------------------------------------|
| Code             | Stage | Description                           | Code       | Stage | Description                          |
| 65E0             | 1     | Pandemic Influenza (Baxter)           | 65E5       | 1     | Influenza A H1N1v Baxter<br>CELVAPAN |
| 65E1             | 2     | Pandemic Influenza (Baxter)           | 65E6       | 2     | Influenza A H1N1v Baxter<br>CELVAPAN |
| 65E0             | 1     | Pandemic Influenza (GSK)              | 65E9       | 1     | Influenza A H1N1v GSK<br>PANDEMRIX   |
| 65E1             | 2     | Pandemic Influenza (GSK)              | 65EA       | 2     | Influenza A H1N1v GSK<br>PANDEMRIX   |
| 65E3             | 1     | Pandemic influenza (OHP)<br>(Baxter)  | 65E7       | 1     | Influenza A H1N1v OHP CELVAPAN       |
| 65E4             | 2     | Pandemic influenza (OHP)<br>(Baxter)  | 65E8       | 2     | Influenza A H1N1v OHP CELVAPAN       |
| 65E3             | 1     | Pandemic influenza (OHP) (GSK)        | 65EB       | 1     | Influenza A H1N1v OHP<br>PANDEMRIX   |
| 65E4             | 2     | Pandemic influenza (OHP) (GSK)        | 65EC       | 2     | Influenza A H1N1v OHP<br>PANDEMRIX   |
| 65E0             | 1     | Pandemic Influenza (unknown<br>brand) | 65E0       | 1     | Influenza A H1N1v unknown brand      |
| 65E1             | 2     | Pandemic Influenza (unknown<br>brand) | 65E1       | 2     | Influenza A H1N1v unknown brand      |

### Pandemic flu administration codes

- 68Ns. No consent for influenza A (H1N1v) 2009 vaccination
- 68Nr. Consent given to pandemic Influenza Vaccination
- 8I2d. Pandemic Influenza Vaccination Contraindicated
- 816g. Pandemic Influenza Vaccination not indicated
- 8IAG. Pandemic Influenza Vaccination declined

**NOTE:** The previous code 68NE. No Consent – Influenza imm will be converted during installation to 68Ns.

### **Drug (Product) READ Codes**

- n47A. PANDEMRIX FLU VAC (H1N1v) 2009 [PANDEMRIX INFLUENZA A VACCINE (H1N1v) 2009 injection]
- n47B. CELVAPAN FLU VAC (H1N1v) 2009 [CELVAPAN INFLUENZA A VACCINE (H1N1v) 2009 injection]

**Note** - The Department of Health writes that " There is still a risk that at any point in the licensing procedure that the names could change."

## **Instalment Prescribing**

It is now possible to add free text instalment instructions to a therapy item. These instalment instructions are added to the prescription form (or electronic message) under the heading "Instalment Instructions". Instalment prescribing can be used when prescribing any drug, but is especially useful when prescribing specific controlled drugs (you are also prompted to use the correct stationery for controlled drugs).

## **Creating an Instalment Regime – Any Drug**

You can create an instalment prescription for any prescription type (ie acute, repeats). The details of the instalment instructions are included in any electronic prescription message (ie England ETP and barcoded prescriptions for Wales and Northern Ireland).

- 1. In Consultation Manager, select a patient and open a consultation.
- 2. From the Therapy Add screen, find the required drug and enter the required details as usual.
- 3. To add instalment instructions, in the Therapy-Add screen, click on the

| 🗒 Repeat Master - Add                                                                                                    |                                                                                    | 📙 OK 🛛 🗙 Cancel 🥇 <u>H</u> elp                                                                                                    |
|----------------------------------------------------------------------------------------------------|------------------------------------------------------------------------------------|----------------------------------------------------------------------------------------------------|
| Date Prescribed: Prescriber:   [02 November 2009] Dr Fiona Venus   Drug: Image: Comparison in the state of the state of the state o | Click on the<br>Instalment<br>Dispensing button<br>I to enter<br>instalment notes. | P/Admin   Dispensed     Private   Print Script     Size:   Ireat Days:     Ireat Days:   Bepeats:     Days   Between Issues     Days   Between Issues     Min:   Mag:     Errore Re-authorise |
| No drug allergy status recorded.                                                                                                    |                                                                                    |                                                                                                    |

## **Instalment Dispensing** button i or press Alt+y.

Therapy Add – Instalment Dispensing Button

4. In the Instalment Dispensing window, enter the required free text instructions for instalment dispensing:

| Instalment Dispensing                                              |    |        |  |  |  |
|--------------------------------------------------------------------|----|--------|--|--|--|
| Please enter the additional information for instalment dispensing: |    |        |  |  |  |
| To be taken daily                                                  |    |        |  |  |  |
|                                                                    |    |        |  |  |  |
|                                                                    | OK | Cancel |  |  |  |
| Testeles et Discussion Mindow                                      |    |        |  |  |  |

Instalment Dispensing Window

**Note** – There is a limit of 35 characters in the Instalment Dispensing window.

- Click on OK to save. The **Instalment Dispensing** button now displays with a red tick to depict instalment notes have been entered.
- 6. Complete the therapy entry as usual.
- 7. When you print the item, if the item is not a controlled drug, the prescription prints the instalment instructions beneath the heading "Instalment Instructions". These details also appear on therapy entry in the journal.

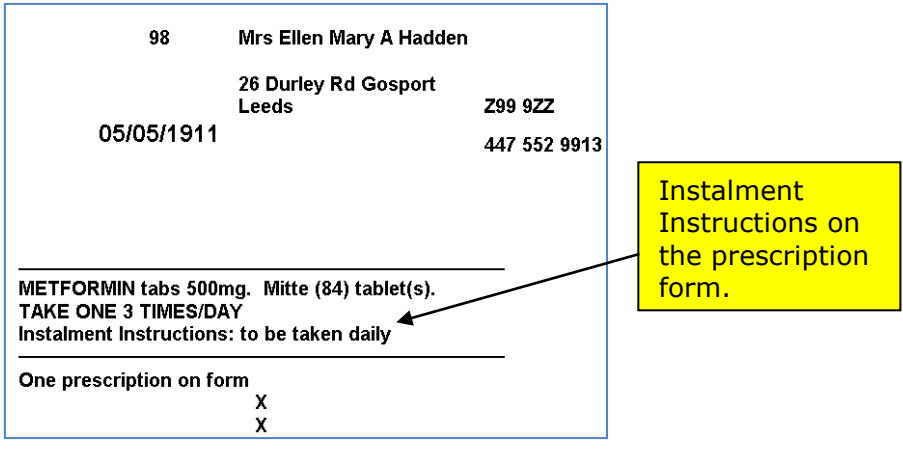

Instalment instruction on prescription form

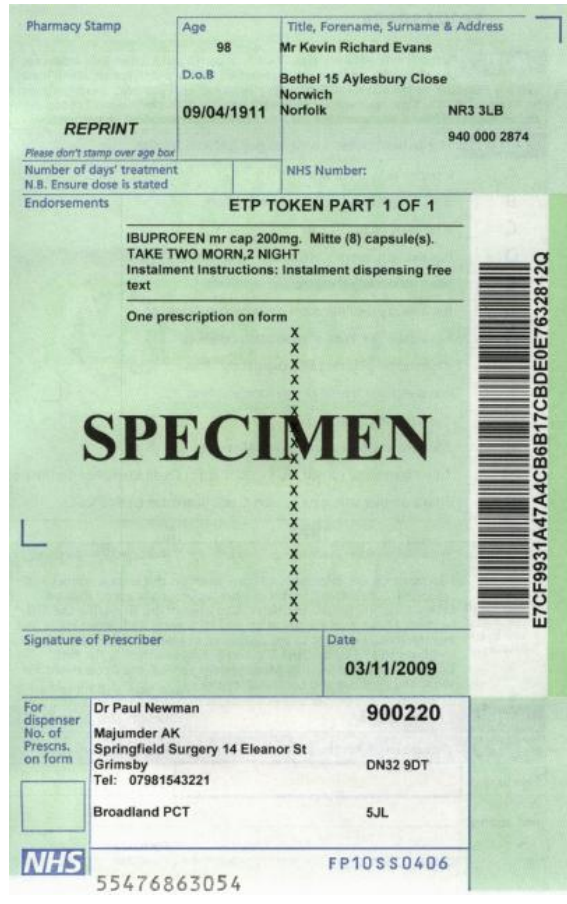

ETP Token with Instalment Instructions

If the prescription is a controlled drug (see "Instalment Prescribing -Controlled Drugs" on page 10), you are presented with the following prompt to load the correct stationery into the printer:

"Controlled drugs with instalment dispensing instructions must be printed on FP10MDA/WP10FPA stationery. Please ensure the correct stationery is present in the printer. Do you wish to continue? Yes/No."

Change the stationery as required, then click Yes to continue.

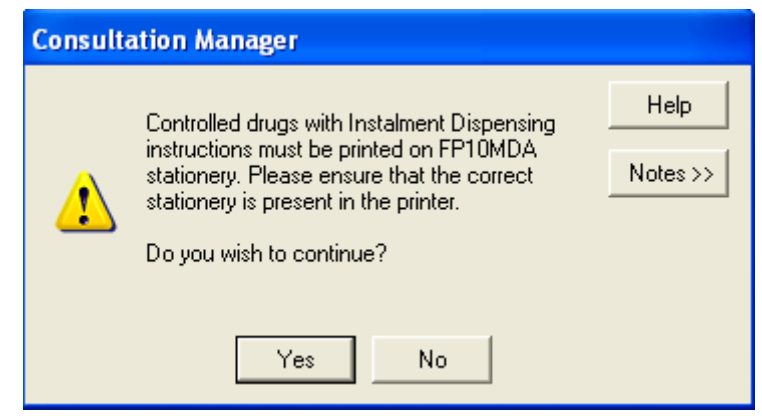

Controlled drug stationery warning message

**Note** - For English and Welsh practices, you cannot print items which have instalment notes on the same prescription as non-instalment items.

## **Instalment Prescribing - Controlled Drugs**

There are specific rules for prescribing controlled drugs using instalments for each country:

#### England

- For England, instalment prescriptions for controlled drugs **must** be printed on an **FP10MDA.** You are prompted to insert the correct prescription stationery when printing.
- English prescribers can only prescribe the following controlled drugs in instalments:
  - Schedule 2 Controlled Drugs,
  - Buprenorphine,
  - Buprenorphine/Naloxone (Suboxone) and
  - Diazepam.
- The period of treatment for controlled drugs cannot exceed 14 days.

#### Wales

- For Wales, instalment prescriptions for controlled drugs **must** be printed on a **WP10MDA**. You are prompted to insert the correct prescription stationery when printing.
- Welsh prescribers can prescribe schedule 2, 3, 4 and 5 controlled drugs in instalments.

#### Northern Ireland

• All instalment prescriptions print on HS21 forms.

#### Scotland

• Scottish practices solution to instalment dispensing is already established.

You can view further information on instalment dispensing on the Pharmaceutical Services Negotiating Committee website at: <u>http://www.psnc.org.uk/pages/methadone\_instalment\_dispensing.html</u>

# PDS - Enabling/Disabling the Confirm Update Prompt

You can now select whether to enable/disable the **PDS confirm update** prompt which displays in after you have opted to update Vision or PDS on the PDS mismatch screen:

| Please resolve the PDS/Vision mismatches                                                                                                    |                                            |  |  |  |  |
|----------------------------------------------------------------------------------------------------|--------------------------------------------|--|--|--|--|
| PDS<br>IZ                                                                                                    | Vision                                     |  |  |  |  |
| C Miss C Orianne C Eslin C Czapko                                                                                                    | C Miss<br>C Orianne<br>C Eslin<br>C Czapko |  |  |  |  |
| C Sector State Sector Sector S | te x                                       |  |  |  |  |
| Yes                                                                                                    | No                                         |  |  |  |  |
|                                                                                                    | C Harwich<br>C C012 4EN                    |  |  |  |  |
| Set Cont                                                                                                    | acts                                       |  |  |  |  |
| Defer Suspend Nation                                                                                                    | al Services Update                         |  |  |  |  |

PDS Confirm Update Prompt

- 1. In Consultation Manager, go to Patient Select 🁫.
- 2. Click on the **Options** button (The Active Patients Only box must be ticked to display the Options button).

| Select Patient       |                   |      |              |
|----------------------|-------------------|------|--------------|
| Search Details:      | Search Attribute: | Find | OK<br>Cancel |
| Active Patients only |                   | [    | Options      |
|                      |                   |      |              |

3. In the Patient Options section of the Patient Options screen, to enable/disable the prompt, tick/untick the box which says **Show Warning on PDS Update**.

| Patients Options                                                                                                    |                                                               |                           | ×                    |
|----------------------------------------------------------------------------------------------------|---------------------------------------------------------------|---------------------------|----------------------|
| Patient Options<br>✓ Show Warning on PDS Update<br>✓ Display Active Patients only                                                                                                    |                                                               |                           |                      |
| Inactive Patient Options<br>Please enter the period of time you wish to e<br>from the active patient display.<br>The time period is entered in the form nYnMr<br>For temporary residents this is the period after | lapse before patients a<br>1WnD.<br>er the registration has e | are suppressed<br>xpired. |                      |
| Transferred Out:<br>Temporary Resident < 16 Days:<br>Temporary Resident 16 Days to 3 Months:<br>Immediately Necessary Treatment:<br>Emergency Treatment:                                                          | 1D<br>1D<br>1D<br>7D<br>7D                                    |                           | OK<br>Cancel<br>Help |

Patient Select – Options - Patient Options

- 4. Click OK to save
- 5. These changes are saved on a per Vision user basis.